### 計算科学演習A <sub>実践編1</sub>

陰山

計算科学専攻

2017.07.20

「床暖房問題」を例にとり、計算科学の実践的演習を行う。

- 問題の定式化
- 離散化
- コーディング
- 時間計測
- 可視化
- 並列化 (MPI + OpenMP (ハイブリッド並列化))
- 大規模並列(最大84ノード=1344コア)計算

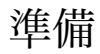

サンプルコードのコピー

#### cp-r /tmp/170720 自分のディレクトリ

注意:書き込み権限がないファイルを編集する場合は chmod を忘れずに。

# 問題設定

#### 問題設定: 床暖房システム

一間の家がある。床は長方形。外は冬。床暖房システムがあるの で、家の中は暖かい。

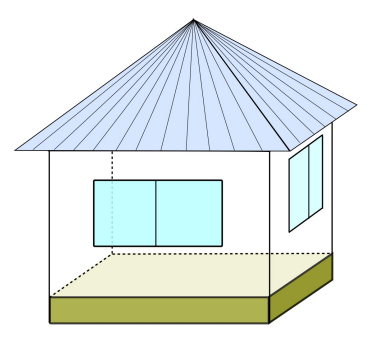

## 問題設定: 床暖房システム

#### 外気温は0度。壁も0度。

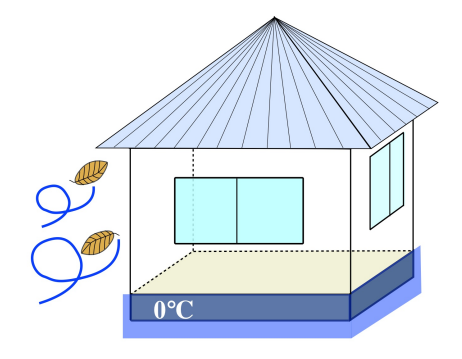

## 問題設定:床暖房システム

この床暖房システムは床全体を一様に加熱する。

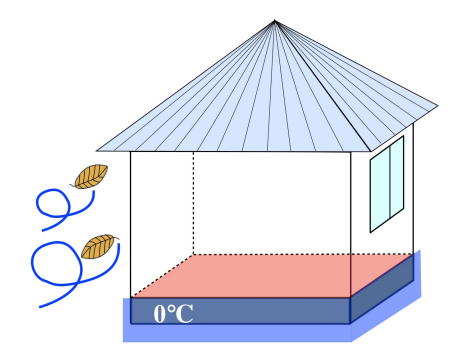

#### 問題設定: 暖房問題

床暖房がオフだと、床面は全体が0度。床暖房をオンにすると床 の温度は上がるが、壁に接している部分(床の周囲の長方形の辺 上)は0度。問題: 最終的な温度分布は?

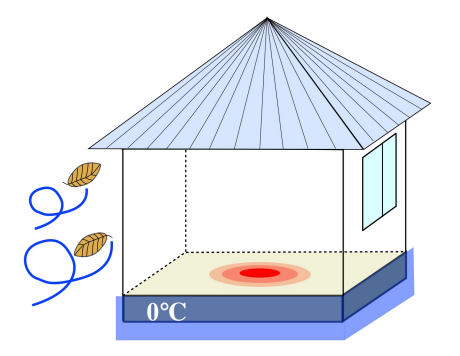

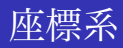

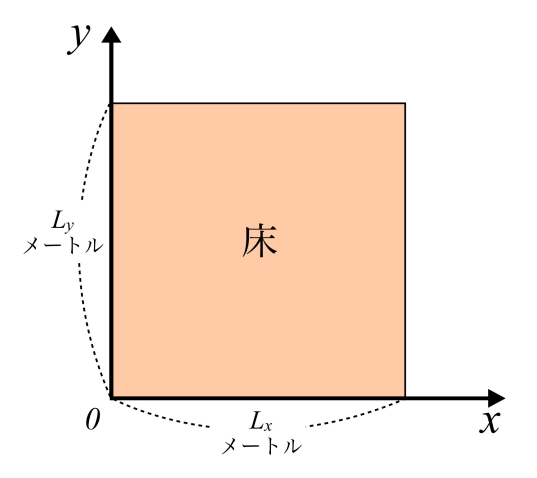

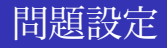

- $L_x \times L_y$  平方メートルの長方形領域
- 辺上の温度は常に0°(固定)
- 面内に熱源が分布
- 面の熱拡散率 k
- 面内の温度分布は?

## 熱伝導(熱拡散)方程式

#### 温度 T(x,t) に対する基本方程式

$$\frac{\partial T}{\partial t} = k \, \frac{\partial^2 T}{\partial x^2}$$

k: 熱拡散係数

#### 熱源があるとき

$$\frac{\partial T}{\partial t} = s$$

s:熱源 (heat source) ろうそくで温度計を熱している図

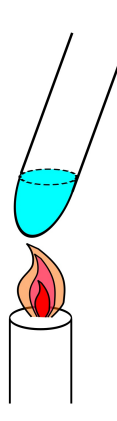

# 熱拡散方程式

1D

$$\frac{\partial T(x,t)}{\partial t} = k \, \frac{\partial^2 T(x,t)}{\partial x^2} + s(x)$$

2D

$$\frac{\partial T(x,y,t)}{\partial t} = k \left\{ \frac{\partial^2 T(x,y,t)}{\partial x^2} + \frac{\partial^2 T(x,y,t)}{\partial y^2} \right\} + s(x,y)$$

$$\begin{split} \frac{\partial T(x,y,t)}{\partial t} &= k \, \left( \frac{\partial^2}{\partial x^2} + \frac{\partial^2}{\partial y^2} \right) T(x,y,t) + s(x,y) \\ \text{to sold} \\ \frac{\partial T(x,y,t)}{\partial t} &= k \, \nabla^2 T(x,y,t) + s(x,y) \end{split}$$

 $∇^2$ : ラプラシアン

$$(0,0) \leq (x,y) \leq (L_x,L_y)$$
の長方形領域で  
  $T(0,y) = T(L_x,y) = T(x,0) = T(x,L_y) = 0$ という境界条件のもと

$$\frac{\partial T(x,y,t)}{\partial t} = k \, \nabla^2 T(x,y,t) + s(x,y)$$

という熱拡散方程式を解き、

定常状態 ( $\frac{\partial T}{\partial t} = 0$ ) の温度分布 T(x, y)を求めよ。

# 離散化

### 時間・空間の離散化

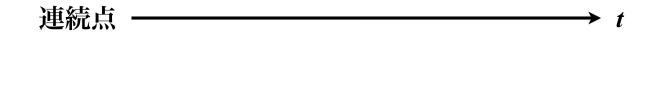

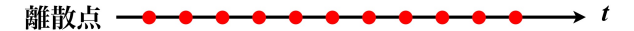

$$\frac{\partial T(x, y, t)}{\partial t} = k \nabla^2 T(x, y, t) + s(x, y)$$

を差分法で離散化する。

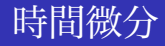

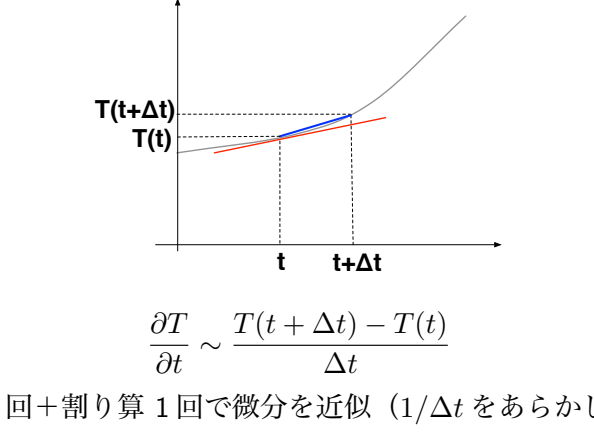

引き算1回+割り算1回で微分を近似(1/Δ*t*をあらかじめ計算 しておけば、割り算の代わりに掛け算)

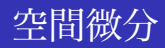

$$\frac{\partial^2 T(x_i, y_j)}{\partial x^2} \sim \frac{T(x_{i+1}, y_j) - 2 T(x_i, y_j) + T(x_{i-1}, y_j)}{\Delta x^2}$$
$$\frac{\partial^2 T(x_i, y_j)}{\partial y^2} \sim \frac{T(x_i, y_{j+1}) - 2 T(x_i, y_j) + T(x_i, y_{j-1})}{\Delta y^2}$$

### 空間の離散化と格子点の番号付け

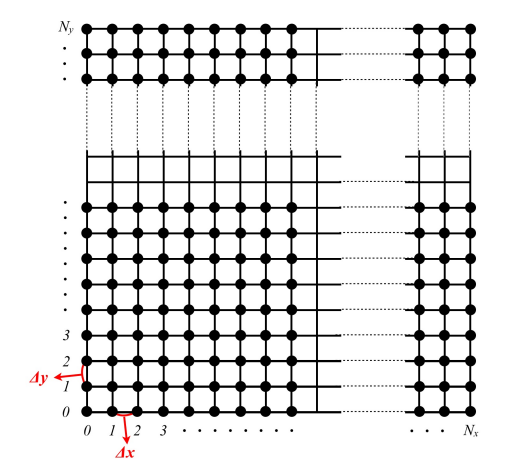

$$\begin{split} \frac{\partial T(x,y,t)}{\partial t} &= k \left( \frac{\partial^2}{\partial x^2} + \frac{\partial^2}{\partial y^2} \right) T(x,y,t) + s(x,y) \\ T(x_i,y_j,t) \Rightarrow T_{i,j}(t) \succeq \mathfrak{B} \widehat{\mathbb{R}}_\circ \\ \frac{T_{i,j}(t+\Delta t) - T_{i,j}(t)}{\Delta t} &= k \left( \frac{T_{i+1,j}(t) - 2 T_{i,j}(t) + T_{i-1,j}(t)}{\Delta x^2} \right. \\ &+ \frac{T_{i,j+1}(t) - 2 T_{i,j}(t) + T_{i,j-1}(t)}{\Delta y^2} \right) \\ &+ s_{i,j} \end{split}$$

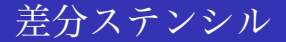

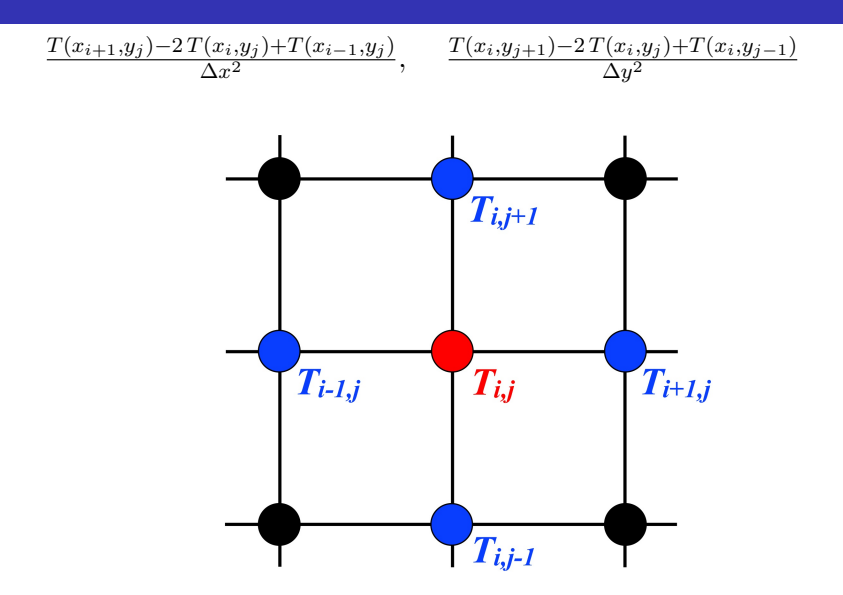

$$\begin{aligned} T_{i,j}(t + \Delta t) &= T_{i,j}(t) \\ &+ \frac{k \,\Delta t}{\Delta x^2} \left\{ T_{i+1,j}(t) - 2 \, T_{i,j}(t) + T_{i-1,j}(t) \right\} \\ &+ \frac{k \,\Delta t}{\Delta y^2} \left\{ T_{i,j+1}(t) - 2 \, T_{i,j}(t) + T_{i,j-1}(t) \right\} \\ &+ \Delta t \, s_{i,j} \end{aligned}$$

この式は  $\Delta t$ だけ未来の温度 = 現在の温度分布の四則演算 という形をしている。

$$T_{i,j}(t + \Delta t) = \Delta t \left\{ \frac{k}{\Delta x^2} \left( T_{i+1,j} + T_{i-1,j} \right) + \frac{k}{\Delta y^2} \left( T_{i,j+1} + T_{i,j-1} \right) + s_{i,j} \right\} + \left\{ 1 - \Delta t \cdot 2 \left( \frac{k}{\Delta x^2} + \frac{k}{\Delta y^2} \right) \right\} T_{i,j}$$

最後の項 ( $T_{i,j}$ に比例する項)の係数がゼロになるように  $\Delta t$ を決める。

つまり

$$\alpha_x = \frac{k}{\Delta x^2}$$
$$\alpha_y = \frac{k}{\Delta y^2}$$

を定義した上で、

$$\Delta t = \frac{1}{2(\alpha_x + \alpha_y)}$$

とする。

$$T_{i,j}(t + \Delta t) = \Delta t \{ \alpha_x (T_{i+1,j}(t) + T_{i-1,j}(t)) + \alpha_y (T_{i,j+1}(t) + T_{i,j-1}(t)) + s_{i,j} \}$$

現在の時刻の温度分布から、 $\Delta t$ だけ未来の温度分布を計算。これ を繰り返して定常状態になるまで計算すればよい。

⇒ ヤコビ (Jacobi) 法

熱拡散係数 k = 1 で、熱源 s(x, y) = 4、そして  $\Delta x = \Delta y \equiv h$  の時  $\alpha_x = \alpha_y = 1/h^2$ ,  $\Delta t = h^2/4$ 

$$T_{i,j}(t + \Delta t) = \frac{T_{i+1,j}(t) + T_{i-1,j}(t) + T_{i,j+1}(t) + T_{i,j-1}(t)}{4} + h^2$$

と簡単な式になる。

$$T_{i,j}(t + \Delta t) = \frac{T_{i+1,j}(t) + T_{i-1,j}(t) + T_{i,j+1}(t) + T_{i,j-1}(t)}{4} + h^2$$

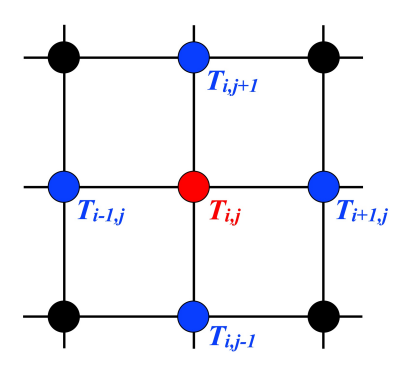

$$T_{i,j}(t + \Delta t) = \frac{T_{i+1,j}(t) + T_{i-1,j}(t) + T_{i,j+1}(t) + T_{i,j-1}(t)}{4} + h^2$$

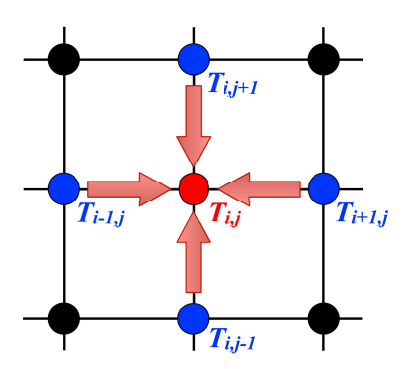

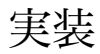

サンプルコード: heat2.f90

ヤコビ法で正方形領域の定常状態の温度分布を求める
 100 ステップに一度、中心の温度を書き出す

```
do n=1, LOOP_MAX ! 時間更新
do j=1, NGRID
do i=1, NGRID
un(i,j)=(u(i-1,j)+u(i+1,j)+... ! 作業配列
end do
end do
u ...= un ... ! unをuにコピー
end do
```

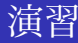

- heat2.f90 を理解しよう
- *π*-computer 上でシリアルで実行してみよう:
- まずは gfortran heat2.f90 && ./a.out > heat2.data
- そして gnuplot heat2.gp

ちなみに中心点の温度の収束値の解析解は 0.294...

# 並列化
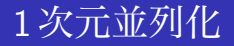

*x* 軸方向または *y* 軸方向の 1 次元空間を複数の領域に分割する (領域分割)。

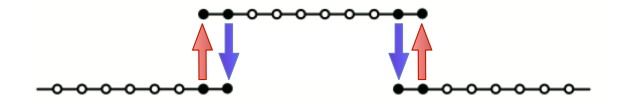

MPIの sendrecv で通信。 以下では y 軸方向に分割する。

## 1次元領域分割

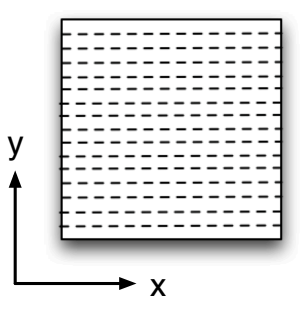

## 1次元領域分割

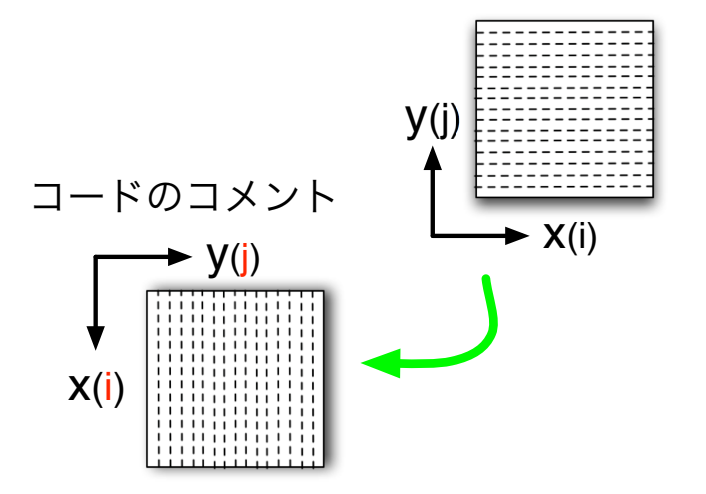

サンプルコード: heat3.f90

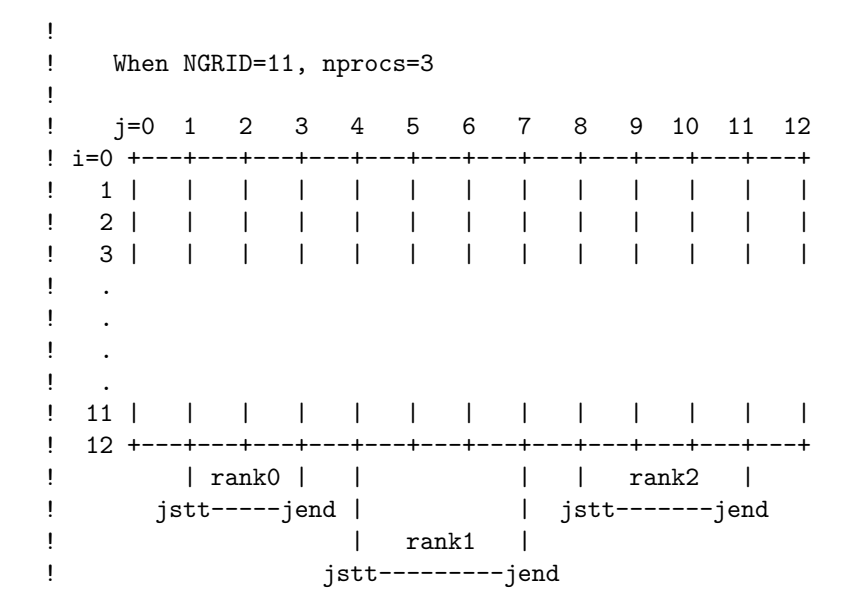

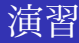

- heat2.f90 を MPI 並列化した。heat3.f90
- heat3.f90 にはバグ(足りない部分)がある。それを修正せ よ。【ヒント: MPI 通信部分】
- 実行方法は冒頭のコメント行にある通り:
   mpifrtpx heat3.f90 でコンパイルしてから、
   pjsub -o heat3.data heat3.sh

## ジョブスクリプト heat3.sh

```
#!/bin/bash
#PJM -N "heat3"
#PJM -L "rscgrp=small"
#PJM -L "node=4"
#PJM -L "elapse=02:00"
#PJM −j
drawLine()
ł
  echo "#"{1..50} | sed 's/[ 0-9]//g'
}
drawLine
mpiexec ./a.out
drawLine
```

### heat3.data の確認

#### 

- # myrank= 1 jstart & jend = 13 24
- # myrank= 2 jstart & jend = 25 36
- # myrank= 3 jstart & jend = 37 49
- # myrank= 0 jstart & jend = 1 12
- 100 3.999301081967088E-02
- 200 7.924913771637861E-02
- 300 0.1152443143128371
- 400 0.1463953538713233
- 500 0.1725844298183796
- 600 0.1943135320532408

```
(標準)出力ファイル heat3.data の中身を確認せよ
(エディタで開くよりも more / less / head / tail コマンドで見る
方が早い。)
gnuplot を立ち上げ、コマンドプロンプトに
gnuplot> plot 'heat3.data' w lp
と入れよ。
あるいは
gnuplot heat3.gp
でもよい。
```

## 出力例

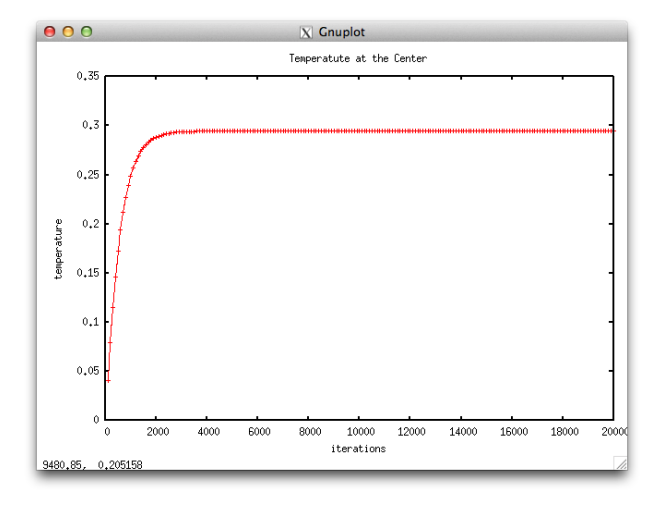

heat3.f90 で計算された最終的な平衡温度分布を gnuplot で見てみ よう。

正方形を真ん中で横に切る y=0.5 の線上での温度の x 分布をグラフにする。

グリッド番号*i* ではなく、*x* 座標の値を書き出す。*i* 番目の格子点の*x* 座標は

$$x_i = h \times (i - n_{\mathsf{mid}})$$

という関係にある。

これからの演習でデータファイルを多数生成するので、データ ファイル出力専用のディレクトリを用意しよう。 最初にコピーした ../data というディレクトリを使う。 heat3\_print\_final\_x\_prof.f90 【演習】 このコードにも heat3.f90 と同じバグがあるのでまずは それを修正せよ。

diff heat3.f90 heat3\_print\_final\_x\_prof.f90

```
! heat3_print_final_x_prof.f90
! + open/close file 10
! + print out cross section 1D data.
! + integer jcut (cross section for output)
! + function this_process_has()
! usage (on pi-computer)
! 1) mkdir ../data (unless there is already.)
! 2) mpifrtpx heat3_print_final_x_prof.f90
! 3) pjsub heat3.sh (share the jobscript with heat3.f90
```

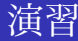

- (1) (バグを修正した)heat3\_print\_final\_x\_prof.f90 をコンパイル し、実行せよ。
- コンパイル mpifrtpx heat3\_print\_final\_x\_prof.f90
- ジョブ投入 pjsub heat3.sh (同じジョブスクリプトを使う)
- (2) うまくいけば ディレクトリ ../data/ に temp.final\_profile\_x と いうファイルができているはず。
- (3) more / less / head / tail コマンドで確認。
- (4) gnuplot を立ち上げる
- (5) plot "../data/temp.final\_profile\_x" w lp

最後の2ステップはgnuplot heat3\_print\_final\_x\_prof.gp でもOK.

```
# heat3_print_final_x_prof.gp
#
# final temperature profile at y=0.5 as a function of x
#
set xrange [-0.5:0.5]
set yrange [0:0.5]
set xlabel "x"
set ylabel "temp at y=0.5"
plot "../data/temp.final_profile_x" w lp
pause -1
```

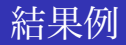

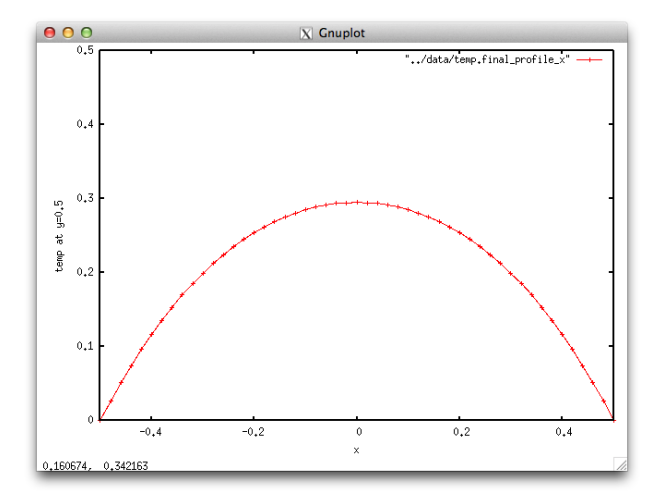

アニメーション

アニメーションによって収束の様子を確認しよう。そのための データ(連番つきファイル群)を書き出すためのプログラム heat3\_print\_x\_prof\_for\_animation.f90 このプログラムをコンパイル+実行せよ。 ジョブスクリプト(これまで同様)heat3.sh うまくいけば data ディレクトリに連番ファイルが出力されるは ず。ls -l 等で確認せよ。

### アニメーション用スクリプトサンプル

#

•

# gnuplot script generated by heat3\_animation\_x\_prof\_gp\_ge
#

```
set xlabel "x"  # x-axis
set ylabel "temperature"  # y-axis
set xrange [-0.5:0.5]  # x-coordinate
set yrange [0.0:0.5]  # temperature min & max
plot "../data/temp.j=middle.0000" w lp
pause 5
plot "../data/temp.j=middle.0001" w lp
pause 1
plot "../data/temp.j=middle.0002" w lp
pause 1
```

## 【演習】1次元グラフ アニメーション

- heat3\_print\_x\_prof\_for\_animation\_plotscript\_generator.f90 を確 認せよ。
- 変数 NGRID と counter\_end をチェックせよ。
- gfortran

heat3\_print\_x\_prof\_for\_animation\_plotscript\_generator.f90

- ./a.out > automatically\_generated.gp
- ファイル automatically\_generated.gp の中身を確認する
- gnuplot automatically\_generated.gp で実行

## 2次元可視化

(先週の復習)

## diff heat3\_print\_x\_prof\_for\_animation.f90 heat4\_print\_final\_2d\_prof.f90

```
! heat4_print_final_2d_prof.f90
! + subroutine print_profile_2d
! c module constants --> module common
! + type ranks_t :: p
! + type span_t :: jj
! - myrank, nprocs, left, right (combined into "p")
! - jstart, jend (combined into "jj")
! + function adjust_jstart_and_jend
```

+ function set\_prof\_2d

i

2D データ出力ルーチン(前半)

```
正方形上(x,y平面上)に分布する温度をすべて書き出す。
```

```
subroutine print__profile_2d(p,jj,f)
 type(ranks_t), intent(in) :: p
 type(span_t), intent(in) :: jj
 real(DP), dimension(0:NGRID+1, &
    jj%stt-1:jj%end+1), intent(in) :: f
 real(DP), dimension(0:NGRID+1,0:NGRID+1) &
                           :: f_global ! 2d prof to be saved
                            :: counter = 0 ! has sav
 integer
 type(span_t)
                            :: jj2
                                                    ! used fo
 character(len=4) :: serial_num
                                                    ! put on
 character(len=*), parameter :: base = "../data/temp.2d."
 integer :: i, j
```

2D データ出力ルーチン(後半)

```
jj2 = adjust_jstart_and_jend(p,jj)
  write(serial_num,'(i4.4)') counter
  f_global(:,:) = set_prof_2d(jj,jj2,f)
  if ( p%myrank==0 ) then
     open(10,file=base//serial_num)
     do j = 0, NGRID+1
        do i = 0 . NGRID+1
           write(10,*) i, j, f_global(i,j)
        end do
        write(10,*)' ' ! gnuplot requires a blank line here.
     end do
     close(10)
  end if
  counter = counter + 1
end subroutine print_profile_2d
```

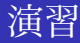

#### heat4\_print\_final\_2d\_prof.f90 をコンパイル&実行してみよう。 うまくいけば ../data/temp.2d.0000 ができているはず。

### 出力データの確認

../data ディレクトリ中の連番つきファイル temp.2d.0000 の中身 は以下のようになっているはず。確認せよ。

| 55                    | 35                         | 0.1165598588705999                                                                                                    |
|-----------------------|----------------------------|----------------------------------------------------------------------------------------------------|
| 56                    | 35                         | 9.9624877672293416E-002                                                                                                    |
| 57                    | 35                         | 8.1734108631726782E-002                                                                                                    |
| 58                    | 35                         | 6.2857224006520482E-002                                                                                                    |
| 59                    | 35                         | 4.2963409431420671E-002                                                                                                    |
| 60                    | 35                         | 2.2021479795155254E-002                                                                                                    |
| 61                    | 35                         | 0.00000000000000                                                                                                    |
|                       |                            |                                                                                                    |
|                       |                            |                                                                                                    |
| 0                     | 36                         | 0.00000000000000                                                                                                    |
| 0<br>1                | 36<br>36                   | 0.00000000000000<br>2.1867122785152873E-002                                                                                 |
| 0<br>1<br>2           | 36<br>36<br>36             | 0.00000000000000<br>2.1867122785152873E-002<br>4.2655284590767971E-002                                                      |
| 0<br>1<br>2<br>3      | 36<br>36<br>36<br>36       | 0.0000000000000<br>2.1867122785152873E-002<br>4.2655284590767971E-002<br>6.2396502500601705E-002                            |
| 0<br>1<br>2<br>3<br>4 | 36<br>36<br>36<br>36<br>36 | 0.0000000000000<br>2.1867122785152873E-002<br>4.2655284590767971E-002<br>6.2396502500601705E-002<br>8.1122529495226178E-002 |

## gnuplot スクリプト生成

```
heat4_plot_contour_lines
 #
 # A sample gnuplot script: heat4_plot_contour_lines.gp
 #
 #
     [ line contours ]
 #
                             # same side lengths for x and y
# set size square
set size 0.65, 1
                            # same side lengths for x and y
 set xlabel "i"
                            # x-axis
 set ylabel "j"
                            # y-axis
 set xrange[0:50]
                            # i-grid min & max
 set yrange[0:50]
                            # j-grid min & max
 set nosurface
                            # do not show surface plot
 unset ztics
                            # do not show z-tics
                            # enables contour lines
 set contour base
 set cntrparam levels 10
                            # draw 10 contours
 set view 0,0
                            # view from the due north
 set title "Temperature"
```

- data/temp.2d.0000のファイルに記された温度の分布を gnuplotの等高線で可視化してみよう。
- ファイル名:heat4\_plot\_contour\_lines.gp
- 実行方法: gnuplot heat4\_plot\_contour\_lines.gp
- ファイル名やパラメータ等を自由に変更してその効果を試せ。

## 結果の例

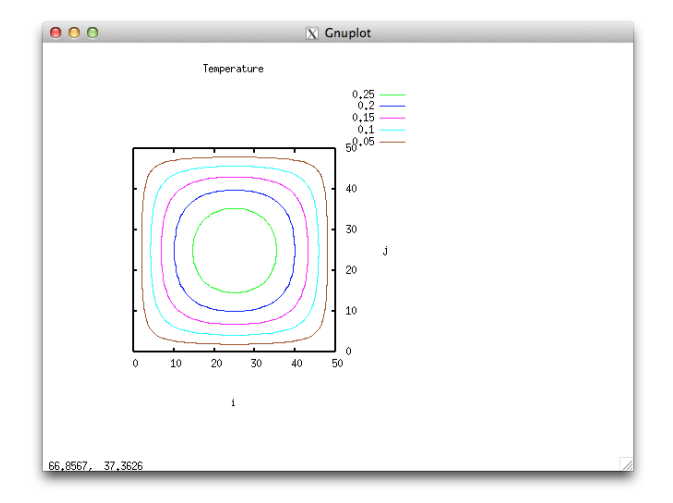

## 色分布による可視化(静止画)

- 等高線を描く代わりに正方形領域内部各点の温度を色で表現 することも可能である。
- 実際に描いてみよう。
- gnuplotのサンプルスクリプトは次のとおり。

```
#
# A sample gnuplot script: heat4_plot_contour_colors.gp
#
    [ color contours ]
#
#
# set size square
                           # same side lengths for x and y
set size 0.65, 1
                           # same side lengths for x and y
set xlabel "i"
                           # x-axis
set ylabel "j"
                           # y-axis
set xrange[0:50]
                      # i-grid min & max
set yrange[0:50]
                           # j-grid min & max
set palette defined (0 "blue", 0.15 "red", 0.3 "yellow")
set nosurface
                           # do not show surface plot
                           # do not show z-tics
unset ztics
set pm3d at b
                           # draw with colored contour
set view 0,0
                           # view from the due north
set title "Temperature "
splot "../data/temp.2d.0000" using 1:2:3
```

## 結果の例

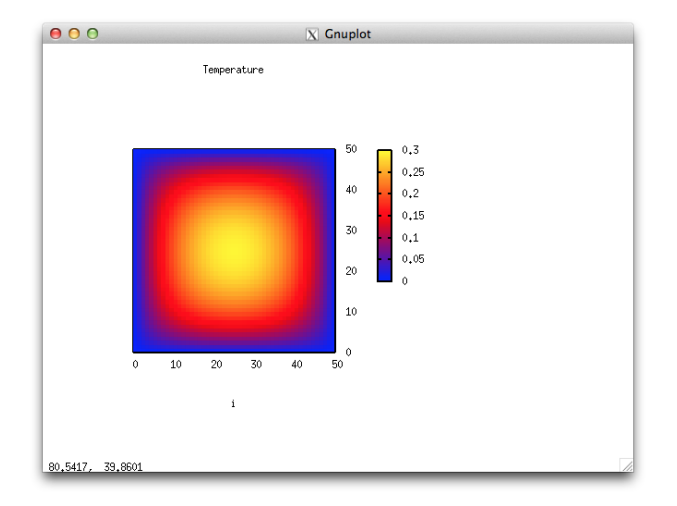

## gnuplot による鳥瞰図(静止画)

2次元温度分布 T(x,y) を高さ (z) で表す(height plot)
 鳥瞰図(bird's eye view)

## gnuplot スクリプト

```
ファイル名:plot4_plot_birdseyeview.gp
#
# a sample gnuplot script: plot4_plot_birdseyeview.gp
#
#
    [ Bird"s Eye View ]
#
# set size square
                             # same side lengths for x and y
set size 0.65, 1
set xlabel "i"
                          # x-axis
set ylabel "j"
                           # y-axis
set xrange[0:50]
                           # i-grid min & max
set yrange[0:50]
                     # j-grid min & max
set contour base
                      # enables contour lines
set cntrparam levels 10  # draw 10 contours
# set palette defined (0 "blue", 0.15 "red", 0.3 "yellow")
# set pm3d
                             # draw with colored contour
set title "Temperature
splot "../data/temp.2d.0000" using 1:2:3 w 1
```

結果の例

マウスで回転できることに注意。

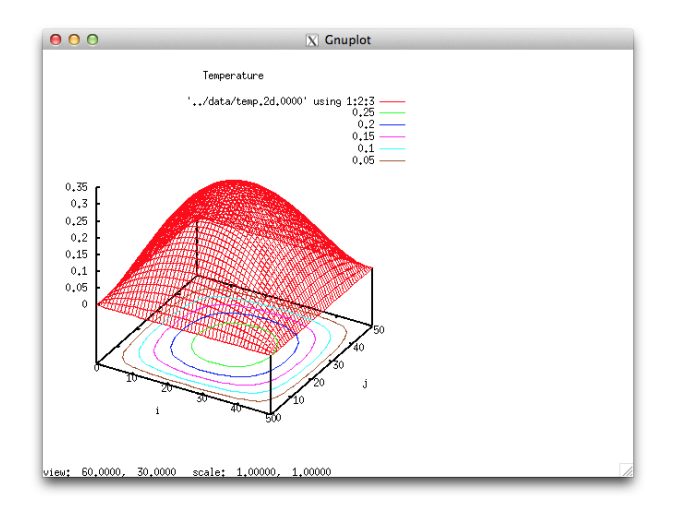

## gnuplot による鳥瞰図(回転のアニメーション)

# gnuplot の view パラメータで視線の方向を変更したアニメーションを作ってみよう。

## gnuplot スクリプト生成プログラム

heat4\_plot\_rotating\_birdseyeview\_generator.f90

レポート

heat4\_print\_final\_2d\_prof.f90 の計算を、もっと荒い格子 (つまり低い解像度) で計算するプログラム heat4b\_print\_final\_2d\_prof.f90 を作り、その結果を確認 せよ。

提出方法: 修正したコードの差分を以下のコマンドで提出。 diff heat4\_print\_final\_2d\_prof.f90 heat4b\_print\_final\_2d\_prof.f90 | mail kage 〆切: 7/26 (水) 23:59